# intratone

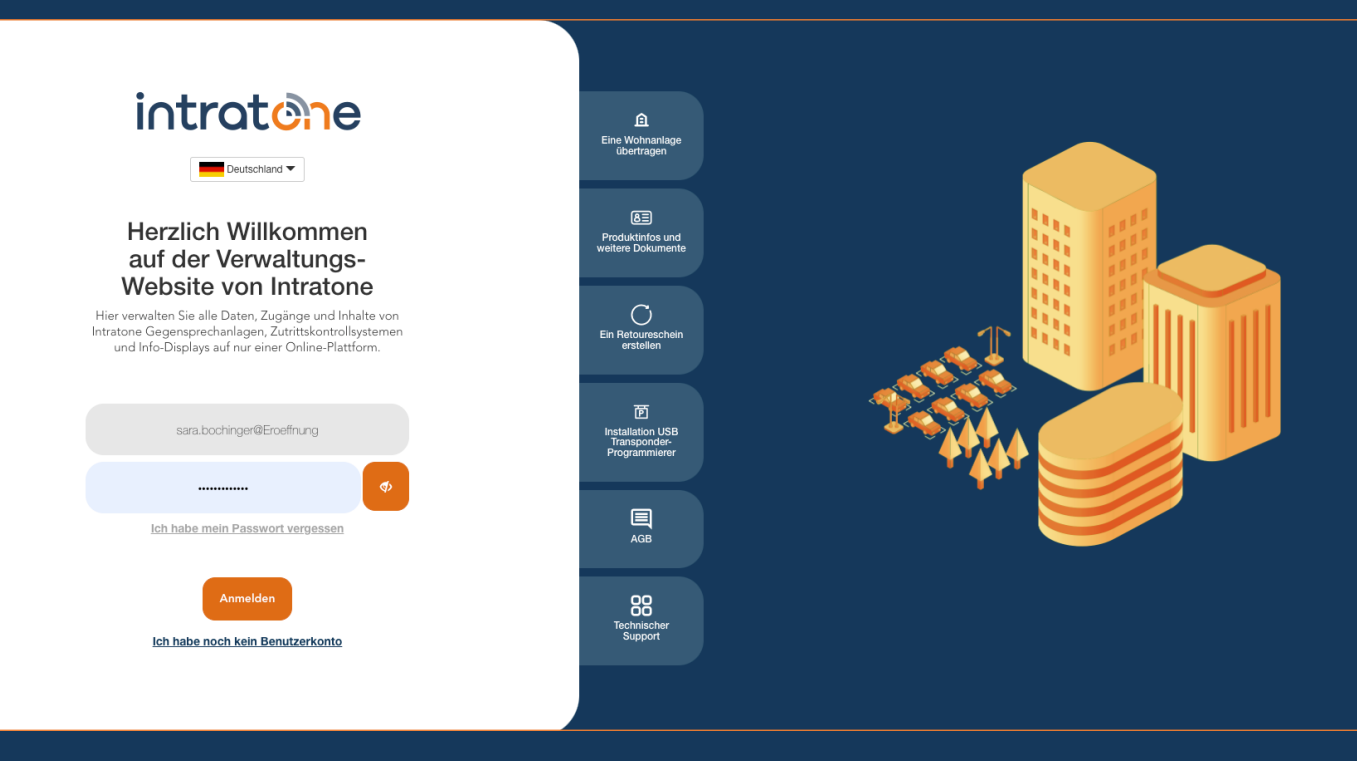

# Datenschutz Anleitung Verwaltungswebseite

# **Datenschutz (DSGV0)**

## intratone

**Anleitung Verwaltungswebseite** 

Die DSGVO regelt die Verarbeitung personenbezogener Daten und die Wahrung ihrer Vertraulichkeit durch Unternehmen. Um der DSGVO vollständig zu entsprechen, können Sie verschiedene Einstellungen je nach Gebäudeart wählen.

SCHRITT 1: Melden Sie sich auf der Verwaltungsseite www.intratone.info an und gehen Sie zu "Meine Wohneinheiten".

SCHRITT 2: Wählen Sie die Wohnanlage aus, in der Sie die DSGVO Optionen ändern möchten.

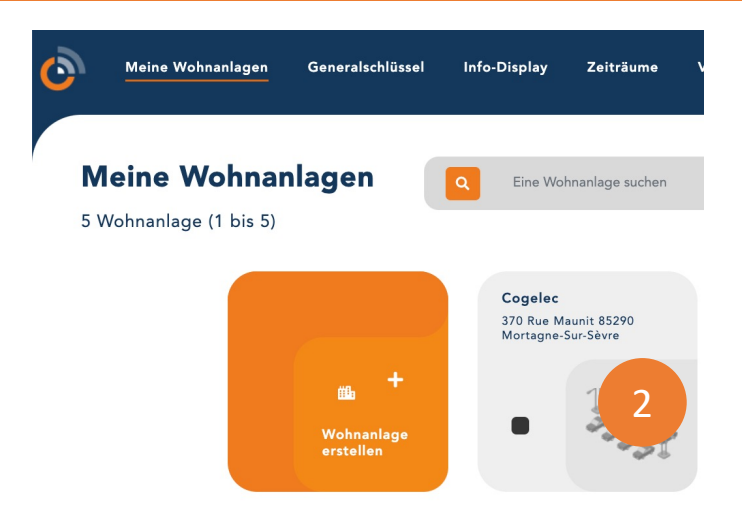

SCHRITT 3: Klicken Sie auf die Gebäudeart der Wohnanlage z.B. "Komplexe Wohnanlage".

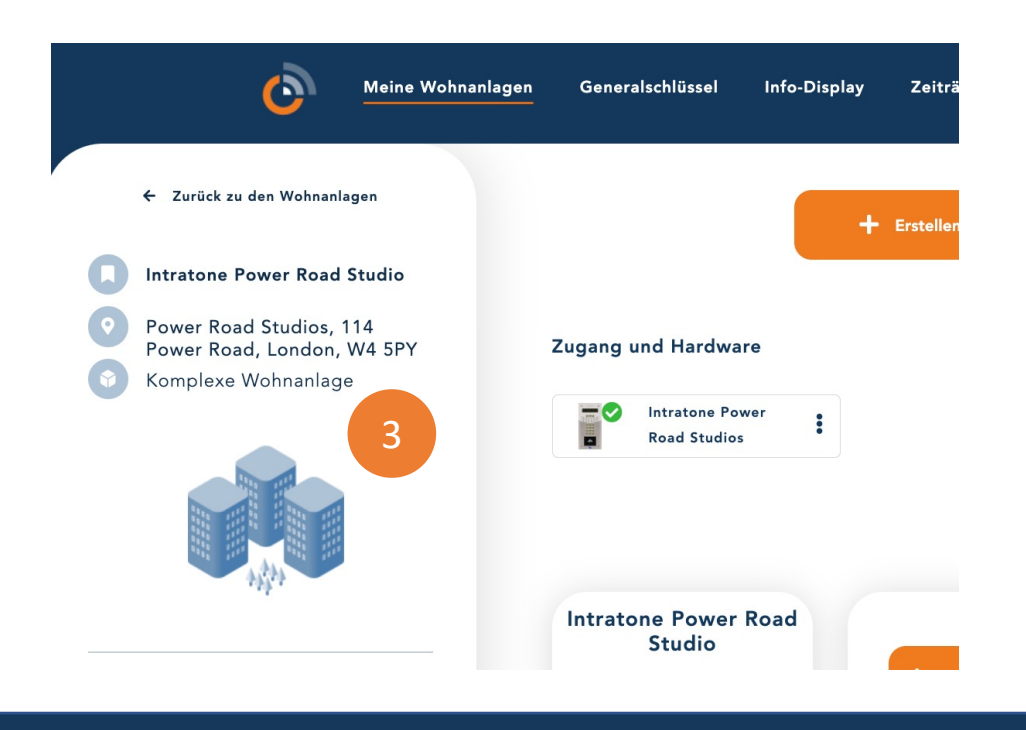

support@intratone.de Intratone.de 0211 601 770 70

Anleitung Verwaltungswebseite

#### Schritt 4: Klicken Sie auf "Erweiterte Optionen". Schritt 5: Gehen Sie zu "Konfigurieren".

#### Wohnanlage voll

| _ |       | T |
|---|-------|---|
|   |       | - |
|   | jiji) |   |

| Name                               | Intratone Power Road Studio                        |                    |
|------------------------------------|----------------------------------------------------|--------------------|
| Adresse                            | Power Road Studios, 114 Power Road, London, W4 5PY |                    |
| Kommentar                          |                                                    |                    |
|                                    | ✓ Erweiterte Optionen                              |                    |
| Mietverwaltung aktivieren          | Ja 🔾 Nein 🖲                                        |                    |
| Verwaltung berufliche<br>Tätigkeit | Ja 🔿 Nein 🖲                                        |                    |
| DSGVO-Ereignisse                   |                                                    | ¢<br>Konfigurieren |
| Die Wohnanlage löschen             |                                                    | 🛅 Löschen          |
| Typ der Wohnanlage                 | Vollständig<br>Basis-                              |                    |
| 🖬 Speicl                           | nern                                               |                    |

### **Datenschutz (DSGVO)** Anleitung Verwaltungswebseite

#### SCHRITT 6: Sie können zwischen 3 Möglichkeiten wählen:

- Bewohner: Bei Gemeinschaftsunterkünften werden die Ereignisse anonymisiert.
- Industrie / Unternehmen: Sie sind ein Arbeitgeber, dieses Gebäude enthält nur Angestellte Ihres Unternehmens. Die Ereignisse sind 3 Monate lang sichtbar.
- Dienstleistungsanbieter: Personen eines anderen Unternehmens, die in mein Gebäude kommen. Die Ereignisse sind 3 Tage lang sichtbar.

Wenn Sie mehrere Gebäude haben, können Sie diese Einstellung pro Haus vornehmen.

|                 | Wohnanlage voll                                                                                                    |   |
|-----------------|----------------------------------------------------------------------------------------------------|---|
| DS              | SGVO für das Gebäude Zutrittsmanagement :Intratone Power Road Studio                                                                                                    | ( |
|                 | Bewohner Industrie Diensleister Benutzerdefiniert 6                                                                                                    |   |
| Sie si<br>Eigen | ind eine Hausverwaltung oder eine Wohnungsgesellschaft. Der Zutrittskontroll ist von Ihren Mietern oder<br>tümer benutzt. Die gespeicherten Informationen bleiben anonym. |   |
|                 |                                                                                                    |   |
|                 | Speichern                                                                                                    |   |

Bitte beachten Sie, dass alle Änderungen datiert und mit dem Namen des Kontos, das den Antrag gestellt hat, versehen werden. Diese Informationen können im Falle einer Kontrolle an die Datenschutzbehörde weitergegeben werden. Unterkonten können diese Einstellung nicht ändern, es sei denn, der Administrator gibt ihnen unter "Meine Unterkonten" in der "Website-Verwaltung" das Recht dazu.

|                                |                                 |                          | Kontoverwaltung      | 9       |           |                     |  |  |  |
|--------------------------------|---------------------------------|--------------------------|----------------------|---------|-----------|---------------------|--|--|--|
| Meine Unterkonten              | Meine Agenturen                 | Meine Logos              |                      |         |           |                     |  |  |  |
|                                |                                 |                          |                      |         |           |                     |  |  |  |
| Verwaltung des Kontos: germany |                                 |                          |                      |         |           |                     |  |  |  |
|                                | Allgemeines                     | Wohnanlagen              | Verwaltung Standorte | Sonstig | je        | Generalschlüssel    |  |  |  |
|                                |                                 |                          |                      |         |           |                     |  |  |  |
| Verwa                          | altung Standorte                |                          |                      |         | Berechtig | tfür                |  |  |  |
| Schaff                         | en, Ändern, Löschen von Woh     | paglagen                 |                      |         |           |                     |  |  |  |
| Schaff                         | en, Andern, Löschen von W       | 4                        |                      |         |           |                     |  |  |  |
| Die DS                         | GVO Status ändern               | 1                        |                      |         |           |                     |  |  |  |
| Anderi                         | n der Namen von Wonnung         |                          |                      |         |           |                     |  |  |  |
| Logos                          | erstellen, bearbeiten oder los  |                          |                      |         |           |                     |  |  |  |
| Bewo                           | hner                            |                          |                      |         |           |                     |  |  |  |
| Schaff                         | en, Andern, Loschen von Bado    | jes oder Fernbedienungen |                      |         |           |                     |  |  |  |
| Schaff                         | en, Andern, Loschen von MOB     | ILE-KEYS                 |                      |         |           |                     |  |  |  |
| Schart                         | en, Andern, Loschen von Kibo    | it Schlussein            |                      |         |           |                     |  |  |  |
| Nur ei                         | an Ändern Lässhan von Nam       | on und Tolofonnummorn    |                      |         |           |                     |  |  |  |
| Schan                          | en, Andern, Eoschen von Nam     |                          |                      |         |           |                     |  |  |  |
| Schaff                         | an Andern Löschen von Telef     | oncodes                  |                      |         |           |                     |  |  |  |
| Schaff                         | en Ändern Löschen von Code      | -Tastern                 |                      |         |           |                     |  |  |  |
| Conne                          | ct-it Produkte erstellen, bearb | eiten oder löschen       |                      |         |           |                     |  |  |  |
| Ereian                         | isse abfragen                   |                          |                      |         |           |                     |  |  |  |
| Erlaul                         | bnisse (Badges und Fernbe       | dienungen)               |                      |         |           |                     |  |  |  |
| Schaff                         | en, Ändern, Löschen von Erlai   | Jbnissen                 |                      |         |           |                     |  |  |  |
| Zeiträ                         | iume                            |                          |                      |         |           |                     |  |  |  |
| Schaff                         | en, Ändern, Löschen von Zeitl   | bereichen                |                      |         |           | Zeiträume festlegen |  |  |  |
| PASS                           | Schlüssel                       |                          |                      |         |           |                     |  |  |  |
| Schaff                         | en, Ändern, Löschen von PASS    | S-Schlüsseln             |                      |         |           |                     |  |  |  |
| Ander                          | es                              |                          |                      |         |           |                     |  |  |  |
| Verwa                          | tung von VIGIK/PROPASS          |                          |                      |         |           |                     |  |  |  |
| SMS s                          | enden                           |                          |                      |         |           |                     |  |  |  |